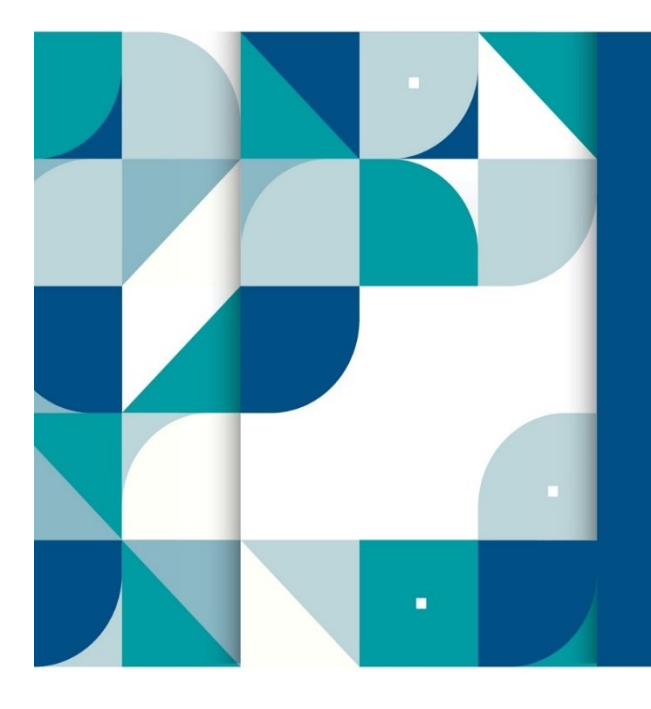

VOLUNTARY DISCLOSURE UNIT AND TAXPAYER ENGAGEMENT

**SARS External Guide** 

# VOLUNTARY DISCLOSURE PROGRAMME

## TABLE OF CONTENTS

| 1       | SUMMARY                                                              | 3       |
|---------|----------------------------------------------------------------------|---------|
| 2       | GENERAL INFORMATION                                                  | 3       |
| 3       | CONFIDENTIALITY OF INFORMATION                                       | 3       |
| 4       | PERSONS THAT MAY APPLY FOR VOLUNTARY DISCLOSURE RELIEF               | 3       |
| 5       | REQUIREMENTS FOR A VALID VOLUNTARY DISCLOSURE                        | 3       |
| 6       | THE VDP APPLICATION PROCESS                                          | 3       |
| 6.1     | Accessing the VDP Application Form (VDP01)                           | 4       |
| 7       | EVALUATION OF THE VDP APPLICATION                                    | 4       |
| 8       | VOLUNTARY DISCLOSURE RELIEF                                          | 4       |
| 9       | THE VOLUNTARY DISCLOSURE AGREEMENT                                   | 5       |
| 9.1     | General                                                              | 5       |
| 9.2     | IMPLEMENTING THE VOLUNTARY DISCLOSURE PROGRAMME (VDP) AGREEMENT      | 5       |
| 9.3     | CANCELLATION OF THE VDP AGREEMENT                                    | 5       |
| 9.4     | WITHDRAWAL OF VDP RELIEF                                             | 6       |
| 10      | ENQUIRIES                                                            | 6       |
| 11      | HOW TO COMPLETE the VDP01 FORM                                       | 6       |
| 11.1    | APPLICATION FOR VOLUNTARY DISCLOSURE PROGRAMME (VDP)FORM VIA eFILING | 6       |
| 11.1.1  |                                                                      | 7       |
| 11.2    | HOW TO ACCESS THE VDP01 FORM ON eFILING                              | 8       |
| 11.2.1  | Tax type in respect of which the disclosure is made                  | 9<br>10 |
| 11.2.3  | Evaluation information                                               | 12      |
| 11.2.4  | APPLICANT DETAILS - INDIVIDUAL / SOLE PROPRIETOR / DECEASED ESTATE   | /       |
|         | PARTNERSHIP                                                          | 12      |
| 11.2.5  | APPLICANT DETAILS - COMPANY / TRUST / GOVERNMENT                     | 13      |
| 11.2.0  | PREFERRED MODE OF CONTACT RELATING TO VDP                            | 13      |
| 11.2.8  | PHYSICAL ADDRESS                                                     | 14      |
| 11.2.9  | Postal Address                                                       | 15      |
| 11.2.10 | DETAILS OF DISCLOSURE -                                              | 16      |
| 11.2.11 |                                                                      | 16      |
| 11.2.12 | 2PAYE/SDL/UIF<br>3\/AT                                               | 17      |
| 11.2.14 | 40THER TAXES                                                         | 19      |
| 11.2.15 | SUPPORTING DOCUMENTS                                                 | 20      |
| 11.2.16 | SDECLARATION                                                         | 20      |
| 11.3    | HOW TO ADD SUPPORTING DOCUMENTS                                      | 22      |
| 12      | DEFINITIONS, ACRONYMS AND ABBREVIATIONS                              | 27      |
| 13      | DOCUMENT MANAGEMENT                                                  | 27      |
| 13.1    | REVISION HISTORY                                                     | 27      |

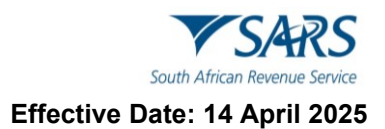

## 1 SUMMARY

 a) The purpose of this document is to provide guidelines in respect of the South African Revenue Service (SARS) Voluntary Disclosure Programme (VDP) for tax defaults in terms of the Tax Administration Act No. 28 of 2011 (the Act). This guide also describes how to complete and submit your VDP application via eFiling.

## 2 GENERAL INFORMATION

- a) The purpose of the VDP is to enhance voluntary compliance in the interest of enhanced tax compliance, good management of the tax system and the best use of SARS resources. It aims to encourage taxpayers to come forward on a voluntary basis to regularise their tax affairs with SARS and avoid the imposition of understatement penalties and administrative penalties.
- b) VDP relief is available in respect of all taxes administered by SARS (but excluding duties and levies charged in terms of the Customs and Excise Act, 1964). This guide explains the legislative requirements applicable to the SARS Tax VDP, the application process, the outcomes thereof and further demonstrate how a taxpayer or representative can apply via eFiling.

## **3** CONFIDENTIALITY OF INFORMATION

- a) The rules on confidentiality of information as prescribed in the Act also apply in respect of any information that is submitted through the VDP process.
- b) As added protection, information, including the VDP01 and supporting documents provided through the VDP process is not shared with any other division of SARS. Statistics to determine broad trends are drawn from the information database, but at no stage are the details of any applicant made available in this process or linked in anyway to a particular trend or default.

## 4 PERSONS THAT MAY APPLY FOR VOLUNTARY DISCLOSURE RELIEF

- a) A person, whether in a personal, representative, withholding or other capacity, may apply for voluntary disclosure relief.
- b) Where an applicant has been given notice of the commencement of an audit or criminal investigation which has not been concluded and is related to the disclosed default, such an application is regarded as not being voluntary, unless a senior SARS official is of the view, having regards to the circumstances and ambit of the audit or investigation, that the default would not otherwise have been detected during the audit or investigation, and is also of the view that the application would be in the interest of good management of the tax system and the best use of SARS' resources.

## 5 REQUIREMENTS FOR A VALID VOLUNTARY DISCLOSURE

- a) To ensure that a VDP application is valid, a disclosure must:
  - i) Be voluntary;
  - ii) Involve a default which has not occurred within five years of the disclosure of a similar "default" by the applicant or a person referred to in section 226(3);
  - iii) Be full and complete in all material respects;
  - iv) Involve a behaviour referred to in column 2 of the understatement penalty percentage table in section 223;
  - v) Not result in a refund due by SARS; and
  - vi) Be made in the prescribed form and manner.

## 6 THE VDP APPLICATION PROCESS

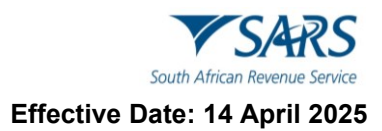

#### Figure 1: The end-to-end VDP process:

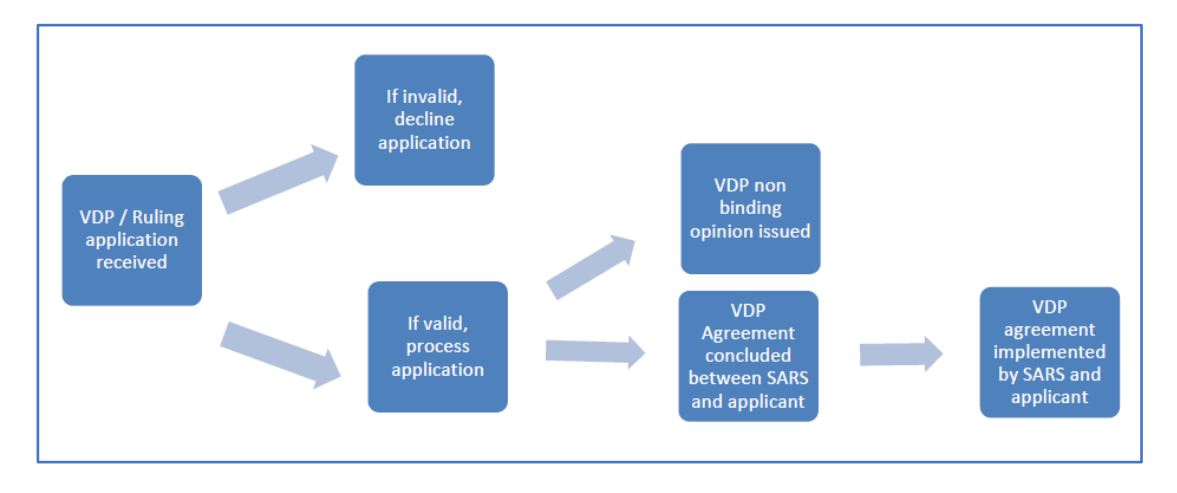

## 6.1 Accessing the VDP Application Form (VDP01)

- a) To access the form VDP01, the applicant must be registered for the use of SARS eFiling. For more information on the eFiling registration, refer to the following external guide available at www.sars.gov.za GEN-ELEC-18-G01 How to Register for eFiling and Manage Your User Profile.
- b) The VDP01 must be completed on-line and submitted via SARS eFiling. Applicants who do not have access to the internet and computer facilities can visit any SARS branch, where the VDP01 will be captured on their behalf by SARS staff and submitted on SARS system.
- c) The VDP01 is self-explanatory, and provides for information relating to the applicant, the disclosure of the default, the reasons for the default, and so on etc. The more detailed the information is, the bigger the chance of a successful application. Provision is also made to attach supporting documentation where required.

## 7 EVALUATION OF THE VDP APPLICATION

- a) SARS will evaluate the VDP application and the supporting documentation to determine if the applicant meets the requirements for a valid voluntary disclosure.
- b) Where additional information is required, SARS will either request it or request a meeting with the applicant.
- c) At the end of the evaluation process the VDP unit will:
  - i) Where a VDP non-binding private opinion was requested, issue the opinion;
  - ii) Where VDP relief was applied for, and the application is invalid, issue the outcome (with the reasons for the outcome);
  - iii) Where the outcome of a VDP relief application is positive, present a VDP agreement to the applicant for consideration and signature.

## 8 VOLUNTARY DISCLOSURE RELIEF

- a) Voluntary disclosure relief is limited to defaults disclosed for which relief is granted as per the VDP agreement. The following relief is available:
  - i) SARS will not pursue criminal prosecution for a tax offence arising from the 'default'
  - ii) Relief in respect of understatement penalties to the extend referred to in column 5 or 6 of the understatement penalty percentage table in terms of section 223 of the Act;
  - iii) 100% relief in respect of an administrative non-compliance penalty that was or may be imposed under Chapter 15 of the Act, or a penalty imposed under a tax Act, but excluding penalty for the late submission of a return.

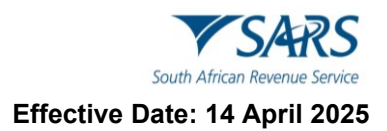

## 9 THE VOLUNTARY DISCLOSURE AGREEMENT

#### 9.1 General

- a) The VDP relief and the rights and obligations of both SARS and the VDP applicant must be captured in a voluntary disclosure agreement (VDP agreement).
- b) The Act requires the VDP agreement to include details on the following aspects:
  - i) The material facts of the default on which the voluntary disclosure relief is based;
  - ii) The amount payable by the applicant, which must separately reflect the understatement penalty payable;
  - iii) The payment arrangements and dates;
  - iv) The relevant undertakings by the parties.
- c) The VDP agreement must be signed by both SARS and the applicant and constitutes a contract between the parties to the agreement.

## 9.2 IMPLEMENTING THE VOLUNTARY DISCLOSURE PROGRAMME (VDP) AGREEMENT

- a) The VDP agreement is a contract between SARS and the applicant.
- b) Both SARS and the applicant are obliged to give effect to the terms of the contract. As such, SARS will ensure that assessments are adjusted or raised where required and that full effect is given to the relief granted by the Act.
- c) The applicant on the other hand must ensure that payment is affected on the date(s) agreed in terms of the VDP agreement and that any other duty or obligation is given effect to on the agreed terms.
- d) **Note:** An Application under the Voluntary Disclosure Programme **must not** be utilised for the submission of tax returns to claim refunds across the various tax types namely PIT, CIT, PAYE, and VAT.
- e) If a taxpayer has applied for voluntary disclosure:
  - i) A Taxpayer must remember to include all default amounts including previously understated income, previously overstated expenses that results in an understatement for the applicable tax year.
  - ii) **Note:** that the VDP application number completed on a tax return must be in respect of a validated VDP application meeting all of requirements of section 227 of the Tax Administration Act.
  - iii) Note: A VDP submission may not result in a credit/refund due by SARS; if an assessment results in a credit/refund, the return will be rejected as it does not meet the Voluntary Disclosure Programme legislative framework. The taxpayer must please contact the Voluntary Disclosure Unit for more information.
  - iv) Message displayed to taxpayer.
    - A) "The Return you are submitting does not meet the Voluntary Disclosure Programme legislative framework. Please contact the Voluntary Disclosure Unit for more information".

## 9.3 CANCELLATION OF THE VDP AGREEMENT

a) Breach of any material term of the VDP agreement by any of the parties to the VDP agreement can result in the cancellation of the VDP agreement. For example, if payment is not affected on the agreed terms, SARS can cancel the agreement under its common law contractual right to do so.

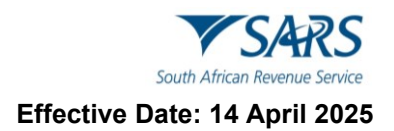

## 9.4 WITHDRAWAL OF VDP RELIEF

- a) It is important that the disclosure of a default is full and complete in all material respects.
- b) If, subsequent to the conclusion of a voluntary disclosure agreement it is established that the applicant failed to disclose a matter that was material for purposes of making a valid disclosure, the Act provides for a senior SARS official to:
  - i) Withdraw any relief that has been granted;
  - ii) Regard any amount paid in terms of the voluntary disclosure agreement to constitute part payment of any further outstanding tax debt in respect of the relevant default; and
  - iii) Pursue prosecution for a tax offence arising from the 'default'.

## 10 ENQUIRIES

- a) More information regarding the Voluntary Disclosure Programme is available via the following channels:
  - i) SARS website: www.sars.gov.za
    - A) By email: vdp@sars.gov.za
  - ii) By phone: 0800 864 613
  - iii) Physical Address:
    - A) 281 Middel Street
    - B) Gramick Office Park
    - C) Brooklyn
    - D) 0181
  - iv) Postal Address:
    - A) Private Bag X923
    - B) Pretoria
    - C) 0001
- b) Please note: The Voluntary Disclosure Unit can be visited by prior appointment.

## 11 HOW TO COMPLETE THE VDP01 FORM

a) One of the critical things to note with regards to a VDP application is the importance of submitting an accurate VDP01 form. This section unpacks the VDP01 form and highlights essential fields which the applicant should complete.

## 11.1 APPLICATION FOR VOLUNTARY DISCLOSURE PROGRAMME (VDP)FORM VIA eFILING

- a) The applicant must be an eFiler, to register for eFiling refer to the External Guide: GEN-ELEC-18-G01
   How to Register for eFiling and Manage Your User Profile on the SARS website, which is available on www.sars.gov.za. Also, refer to the SARS website FAQ section for further details.
- b) Go to www.sars.gov.za;

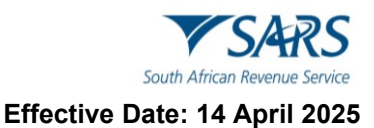

| <u>Home</u> | About SARS                    | <u>Types of Tax</u>               | Legal Counsel       | Contact Us                 | Tax Rates          | Search                          |                                           | Q |                                            | († 🖌 🖬                      | in                               |
|-------------|-------------------------------|-----------------------------------|---------------------|----------------------------|--------------------|---------------------------------|-------------------------------------------|---|--------------------------------------------|-----------------------------|----------------------------------|
|             | Visit the nationa             | l COVID-19 Onlin                  | e Resource and Nev  | vs Portal at <u>www.</u> : | sacoronavirus.co.z | a or see SARS COVID-19 news ite | ems and tax relief measures <u>here</u> . |   | € FIL                                      | ING                         |                                  |
|             | V S                           | AR.                               | 5                   |                            |                    |                                 |                                           |   | 🗹 Login                                    |                             |                                  |
| South       | n African Re                  | evenue Serv                       | vice                |                            |                    |                                 |                                           |   | <mark>⊉ <u>Regist</u></mark>               | <u>er</u>                   |                                  |
|             | Individuals                   |                                   | <u>Businesses a</u> | nd Employers               |                    | Tax Practitioners               | Customs and Excise                        |   | <ul> <li>Forgot</li> <li>Forgot</li> </ul> | <u>Username</u><br>Password |                                  |
| Home » A    | About SARS                    |                                   |                     |                            |                    |                                 |                                           |   | Manage<br><u>Transfe</u>                   | <u>e Tax Type</u><br>L      |                                  |
| Abc         | out SAF                       | RS                                |                     |                            |                    |                                 |                                           |   | Sha                                        | re this page o              | n:                               |
|             |                               |                                   |                     |                            |                    |                                 |                                           |   | θ                                          | Facebook                    |                                  |
| •           | How we colle                  | <u>ct tax</u> ¥ •                 | Service Cha         | rter •                     | People at SAR      | <u>s</u> ~                      | Table of Contents                         | ^ | <b>y</b>                                   | Twitter                     |                                  |
|             | SARS and you<br>Annual report | ⊥ ■ <u>SA</u><br>ts & Strategic ( | olans               | <u>ms System</u> ~         | Crime              |                                 | What SARS does                            |   | in                                         | LinkedIn                    |                                  |
|             | International                 | Relations                         | <u>Contact Us</u>   | <u>s • Ta</u>              | x Season           |                                 | How we do it                              |   |                                            | Email                       |                                  |
|             |                               |                                   |                     |                            |                    |                                 |                                           |   | 8                                          | Print                       | $\mathbf{\overline{\mathbf{A}}}$ |

c) Log in to your eFiling profile you created in the registration process and for further assistance use the Chat Bot below.

|                               | Welcome, please login<br>to SARS eFiling                     |
|-------------------------------|--------------------------------------------------------------|
| South African Revenue Service | Username *<br>Forgot Your Username?<br>Forgot Your Password? |
|                               | Next Don't have an account? Register                         |

## 11.1.1 CHAT BOT

- a) The chat bot icon appears on the bottom right side of your screen. You can click on this icon to ask a question within the context of the screen that you are busy on.
  - i) Type a question in the input textbox
  - ii) Click on the button on your screen and press <Enter> on your keyboard to submit the question
  - iii) Lwazi, the online assistant, will process your request and display the answers on your screen.

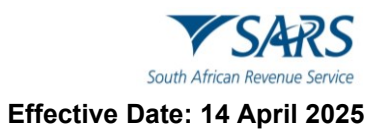

| ASK A QUESTION? | Lwazi - Your Assistant X<br>Hi, I am Lwazi your virtual assistant.<br>Ask me a tax related question.<br>14:59 PM |
|-----------------|----------------------------------------------------------------------------------------------------|
|                 |                                                                                                    |
|                 | Type message here                                                                                                |

## 11.2 HOW TO ACCESS THE VDP01 FORM ON eFILING

- a) To access the VDP01 form, proceed as follows:
  - Click on 'Returns' displayed on the main menu. i) ii)
    - Click on 'Voluntary Disclosure' displayed on the left menu.
    - Click on 'New Application', which forms part of the menu under the icon 'Voluntary disclosure'.
- The following screen will be displayed: b)

| r<br>Payments                    |            | ▼ SARS                    | 😑 FILING         | Home                             | User        | Organisations    | Returns | Customs  | Duties & Levies | Services | Tax Status | Contact    | Log Out |
|----------------------------------|------------|---------------------------|------------------|----------------------------------|-------------|------------------|---------|----------|-----------------|----------|------------|------------|---------|
| Third Party Appointments         | Portfolio  |                           |                  | -                                | Taxpayer    |                  | -       | : Organ  | isation         |          |            |            |         |
| Request For Reason               |            |                           |                  |                                  |             |                  |         | : Organ  | isation         |          |            |            | -       |
| Request for Reduced Assessment   | Applic     | ation Type Se             | lection          |                                  |             |                  |         |          |                 |          |            |            |         |
| Disputes\Suspension Of Payment   | Please     | select the requ           | uired applicatio | n type below                     |             |                  |         |          |                 |          |            |            |         |
| Voluntary Disclosure             | Rec<br>Rec | jistered TaxPa            | ayer             |                                  |             |                  |         |          |                 |          |            |            |         |
| New Application                  | Tra        | ding As:<br>mpany/CC/Tru: | st Reg No/ID N   | 0:                               |             |                  |         |          |                 |          |            |            |         |
| Saved Applications               | To cha     | nge the selec             | cted taxpayer    | , please selec                   | t from you  | ır taxpayer list |         |          |                 |          |            |            |         |
| History                          |            | mymous App                | lication         |                                  |             |                  |         |          |                 |          |            |            |         |
| Mandatory Disclosure Rules (MDR) | Please     | select the tax            | c type in respe  | ct of which th<br>imployee's Tax | e disclosur | e is made.       |         |          |                 |          |            |            |         |
| PAYE Maintenance                 |            | ie-Added Tax/E            | Diesel 🗌 O       | )ther Taxes                      |             |                  |         |          |                 |          |            |            |         |
| Tax Reference Number Request     | Cor        | itinue                    |                  |                                  |             |                  |         |          |                 |          |            |            |         |
| Special Links                    |            |                           |                  |                                  |             |                  |         | 🔛 LIVE C | HAT             |          | E          | ASK A QUES | TION?   |

- Select one of the following options displayed: c)
  - **Registered Taxpayer** when the application is made by the mentioned registered taxpayer. i)
  - Anonymous Application When the applicant wants to remain anonymous. ii)
- d) Select the appropriate tax type(s) in respect of which the disclosure is made, from the following options:
  - Income Tax i)
  - Value Added Tax/Diesel ii)
  - Employees Tax iii)
  - Other Taxes. iv)
- Click on the **Continue** button. e)

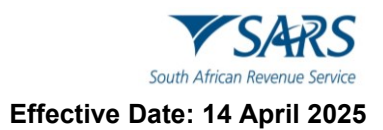

f) This will display the Voluntary Disclosure Work Page.

| r<br>Payments                       | ₿                | ▼ SARS             | e FILING                    | Home     | User      | Organisations | Returns | Customs    | Duties & Levies | Services | Tax Status | Contact    | Log O  |
|-------------------------------------|------------------|--------------------|-----------------------------|----------|-----------|---------------|---------|------------|-----------------|----------|------------|------------|--------|
| Third Party Appointments            | Portfolio        |                    |                             | ÷        | Taxpayer  |               | -       | : Organi   | sation          |          |            |            |        |
| Request For Reason                  |                  |                    |                             |          |           |               |         | : Organi   | sation          |          |            |            | -      |
| Request for Reduced Assessment      |                  |                    |                             |          |           |               |         |            |                 |          |            |            |        |
| Disputes\Suspension Of Payment      | VOLUNT           | TARY DISC          | LOSURE W                    | ORK PAGE |           |               |         |            | Get ADOBE" REA  | #<br>980 |            |            |        |
| Voluntary Disclosure                | Referen          | iame<br>ice Number |                             |          |           | SARS Status   | 5       |            | Initia          | ted      |            |            |        |
| New Application                     |                  | CATION             |                             | N TYPE   | STATUS    | DATE          | CASERE  | EFRENCE NI | IMBER           |          |            |            |        |
| Saved Applications                  | VDP<br>Back To S | Search Add         | Tax Relief<br>Supporting Do | cuments  | Initiated | 2025/03/26    |         |            |                 |          |            |            |        |
| History                             |                  | · · ·              |                             |          |           |               |         |            |                 |          |            |            |        |
| Mandatory Disclosure Rules<br>(MDR) | *                |                    |                             |          |           |               |         |            |                 |          |            |            |        |
| PAYE Maintenance                    |                  |                    |                             |          |           |               |         |            |                 |          |            |            |        |
| Tax Reference Number Request        |                  |                    |                             |          |           |               |         |            |                 |          |            |            |        |
| Special Links                       |                  |                    |                             |          |           |               |         | 🔛 LIVE CH  | AT              |          | E          | ASK A QUES | STION? |

g) Click on the **VDP** hyperlink and the VDP form will open in HTML format for completion.

| Back Save File Print                                                                                                    | - 100 +                                                                                              |
|----------------------------------------------------------------------------------------------------|----------------------------------------------------------------------------------------------------|
| South African Revenue Service Voluntary Disclosure Applicat                                                                                                    | ion Form VDP01                                                                                       |
| Application Information                                                                                                    | 0 v                                                                                                  |
| Applicant details - Company /Trust / Government                                                                                                    | <b>9</b> ~                                                                                           |
| Preferred mode of contact relating to VDP                                                                                                    | () v                                                                                                 |
| Details of Disclosure                                                                                                    | () v                                                                                                 |
| Declaration                                                                                                    |                                                                                                    |
| <ol> <li>It is hereby declared that the disclosure made under this VDP</li> <li>Voluntary</li> <li>Complete, containing all material facts.</li> </ol>                                                                                                    | X000000000000<br>X00000000000<br>Please ensure you sign over the 2 lines of "X"s above               |
| <ul> <li>2. It is accepted that should it be established subsequent to the VDP that the applicant failed to disclose a matter that was material to making a valid voluntary disclosure, the Commissioner may:</li> <li>Withdraw any relief granted</li> <li>Regard any amount paid under the VDP to constitute part payment of any further outstanding tax in respect of the default disclosed</li> <li>Pursue prosecution for any statutory offence under a tax act or related common law offence.</li> </ul> |                                                                                                    |
| Date (CCYYMMDD)<br>CCYY / MM / DD                                                                                                    | For enquiries go to www.sars.gov.za or call 0800 00 SARS<br>(7277) Or VDU Contact Centre 0800 864613 |
| LIVE CHAT                                                                                                    | SK A QUESTION?                                                                                       |

#### **11.2.1 Application Information**

a) Complete the form fields, as per screen below:

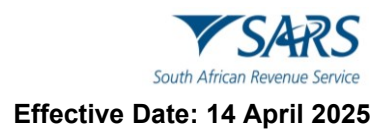

- i) Are you applying for VDP Tax Relief?
- ii) Is this an application for a non-binding VDP ruling?
- iii) Are you a representative applying on behalf of someone else?
- iv) Do you have power of attorney from the applicant?
- v) Indicate the applicant entity type:

| th African Revenue Service                                                                                                    |                                                                                                    |                                                                                        |                                                                      |               |
|----------------------------------------------------------------------------------------------------|----------------------------------------------------------------------------------------------------|----------------------------------------------------------------------------------------|----------------------------------------------------------------------|---------------|
| pplication Information                                                                                                    |                                                                                                    |                                                                                        |                                                                      | ^             |
| Information to create your personal application form                                                                                                    |                                                                                                    |                                                                                        |                                                                      |               |
| Are you applying for VDP Tax Relief? *                                                                                                    | YONO                                                                                                    |                                                                                        |                                                                      |               |
| Are you applying for SVDP Tax relief in terms of Off-shore assets and<br>Investment income?                                                                                                    | Y O N O                                                                                                    |                                                                                        |                                                                      |               |
| Is this an application for a non-binding VDP ruling? *                                                                                                    | Y O N O                                                                                                    |                                                                                        |                                                                      |               |
| Are you a representative applying on behalf of someone else? *                                                                                                    | YONO                                                                                                    |                                                                                        |                                                                      |               |
| Do you have power of attorney from the applicant?                                                                                                    | Y O N O                                                                                                    |                                                                                        |                                                                      |               |
| Indicate the applicant entity type * 🔘 Individual 💿 Company                                                                                                    |                                                                                                    |                                                                                        |                                                                      |               |
|                                                                                                    |                                                                                                    | 🔛 LIVE CHAT                                                                            |                                                                      | ASK A QUESTIO |
| b African Revenue Service                                                                                                    | ntary Discl                                                                                                    | osure Application                                                                      | Form                                                                 | VDP0          |
| Philican Revenue Service                                                                                                    | ntary Discl                                                                                                    | osure Application                                                                      | Form                                                                 | VDP0          |
| A frican Revenue Service Volum<br>pplication Information                                                                                                    | ntary Discl                                                                                                    | OSURE Application                                                                      | Form                                                                 | VDP0          |
| Are you applying for VDP Tax Relief? *                                                                                                    | ıtary Discl<br>Y ● N ()                                                                                                 | osure Application                                                                      | Form<br>the disclosure is made                                       | VDP0          |
| A diricon Revenue Service<br>pplication Information<br>Information to create your personal application form<br>Are you applying for VDP Tax Relief? *<br>Are you applying for SVDP Tax relief in terms of Off-shore assets and<br>Investment income?                                                                                                    | Y <b>()</b> N ()<br>Y () N ()                                                                                           | osure Application<br>Tax type in respect of white<br>Income Tax *                      | Form<br>the disclosure is made<br>Employee's Tat<br>Other Taxes *    | VDP0          |
| African Revenue Service<br>pplication Information<br>Information to create your personal application form<br>Are you applying for VDP Tax Relief? *<br>Are you applying for SVDP Tax relief in terms of Off-shore assets and<br>nvestment income?<br>s this an application for a non-binding VDP ruling? *                                                                                                    | Y  N  Y  N  Y  N  Y  N  Y  N  N  Y  N  N  Y  N  N  N  N  N  N  N  N  N  N  N  N  N                                      | osure Application<br>Tax type in respect of white<br>Income Tax *<br>Value-Added Tax * | Form<br>the disclosure is made<br>Employee's Ta<br>Other Taxes *     | VDP0          |
| A tricon Revenue Service<br>pplication Information<br>Information to create your personal application form<br>Are you applying for VDP Tax Relief? *<br>Are you applying for SVDP Tax relief in terms of Off-shore assets and<br>Investment income?<br>Is this an application for a non-binding VDP ruling? *<br>Are you a representative applying on behalf of someone else? *                                                                                     | Y  N  N  Y  N  N  Y  N  N  Y  N  N  Y  N  N  Y  N  N  N  Y  N  N  N  N  N  N  N  N  N  N  N  N  N                       | osure Application<br>Tax type in respect of white<br>Income Tax *<br>Value-Added Tax * | Form<br>the disclosure is made<br>Employee's Ta<br>Other Taxes *     | VDP0          |
| African Revenue Service      Definition      Information Information      Information to create your personal application form      Are you applying for VDP Tax Relief? *      Are you applying for SVDP Tax relief in terms of Off-shore assets and     Investment income?      Is this an application for a non-binding VDP ruling? *      Are you a representative applying on behalf of someone else? *      Do you have power of attorney from the applicant? | Y     N       Y     N       Y     N       Y     N       Y     N       Y     N       Y     N       Y     N       Y     N | osure Application<br>Tax type in respect of white<br>Income Tax *<br>Value-Added Tax * | The form<br>the disclosure is made<br>Employee's Ta<br>Other Taxes * | VDP0          |

b) If you select the "Y" on, "Are you applying for VDP Tax Relief?", the Tax type in respect of which the disclosure is made screen will be displayed:

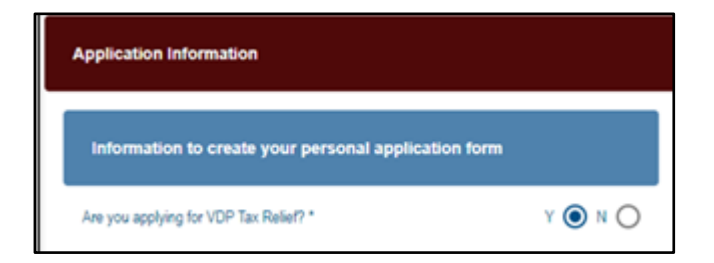

## **11.2.2** Tax type in respect of which the disclosure is made

- a) Complete the form fields, as per screen below:
  - i) Select the tax type you wish to apply for VDP.
    - A) Income Tax,
    - B) Employee's Tax (PAYE/SDL/UIF)
    - C) Value- Added Tax,
    - D) Other Taxes.

| Information to create your personal application form                                       |         | Tax type in respect of whic | ch the disclosure is made       |
|--------------------------------------------------------------------------------------------|---------|-----------------------------|---------------------------------|
| are you applying for VDP Tax Relief? *                                                     | Y 🔘 N 🔿 | Income Tax *                | Employee's Tax (PAYE/SDL/UIF) * |
| Are you applying for SVDP Tax relief in terms of Off-shore assets and<br>nvestment income? | Y O N O | Value-Added Tax *           | Other Taxes *                   |
| Is this an application for a non-binding VDP ruling? *                                     | YONO    |                             |                                 |
| Are you a representative applying on behalf of someone else? *                             | YONO    |                             |                                 |
| Do you have power of attorney from the applicant?                                          | YONO    |                             |                                 |

#### b) Are you applying for VDP Tax Relief? Complete by selecting either 'Y' or 'N'

- i) Tick 'Yes' if you are applying for normal VDP relief
- ii) Note that if the answer is 'Yes', the section 'Tax type in respect of which the disclosure is made' will be displayed:

| Application Information                              |         |
|------------------------------------------------------|---------|
| Information to create your personal application form |         |
| Are you applying for VDP Tax Relief? *               | Y 💿 N 🔘 |

- c) Are you applying for SVDP Tax relief in terms of offshore assets and investment income? This field is greyed out as SVDP is not applicable.
- d) Is this an application for a non-binding VDP ruling? Complete by selecting either 'Y or 'N'.
- e) **Are you a representative applying on behalf of someone else?** Complete by selecting either 'Y' or 'N'.
  - i) If 'Y' is selected the following question will be prompted.
- f) Do you have power of attorney from the applicant? Complete by selecting either 'Y' or 'N'.
- g) **Indicate the applicant entity type?** Indicate whether the applicant is an 'Individual' or a 'Company' by selecting the appropriate check box.
- h) Tax Type
  - i) You are required to complete at least one tax type.

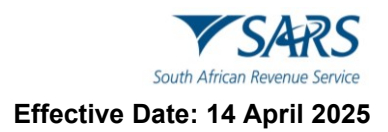

#### 11.2.3 Evaluation information

- a) Is the applicant aware that he/she/it is subject to a pending SARS audit or investigation into its tax affairs, alternatively, that a SARS audit or investigation has commenced but has not yet been concluded? Complete by selecting either 'Y' or 'N' to the question prompted.
- b) The VDP application number will be greyed out. This number is automatically generated.

| Evaluation Information                                         |                                                                                                    |
|----------------------------------------------------------------|----------------------------------------------------------------------------------------------------|
| Is the applicant aware that he/sh<br>not yet been concluded? * | ne/it is subject to a pending SARS audit or investigation into its tax affairs or alternatively, that a SARS audit or investigation has commenced but has Y O N O |
| VDP application number                                         |                                                                                                    |
|                                                                |                                                                                                    |

## 11.2.4APPLICANT DETAILS – INDIVIDUAL / SOLE PROPRIETOR / DECEASED ESTATE / PARTNERSHIP

- a) Complete the form fields and some of these fields will be pre-populated, if they are not, complete as follows:
  - i) First two names: Complete the first two names of the applicant.
  - ii) Surname: Complete the surname of the applicant.
  - iii) Initials: Complete the initials of the applicant.
  - iv) Date of Birth: Complete the date of birth of the applicant.
  - v) ID: Complete the ID number of the applicant.
  - vi) Passport no: Complete the passport number of the applicant.
  - vii) Passport country: Select the appropriate passport country of the applicant.
  - viii) Select one of the following types of marriage of the applicant:
    - A) Not married.
    - B) Married in community of property.
    - C) Married out of community of property.
  - ix) Home Tel no.: Complete the home telephone number of the applicant.
  - x) Bus Tel no.: Complete the business telephone number of the applicant.
  - xi) Fax no.: Complete the fax number of the applicant.
  - xii) Cell no.: Complete the cell phone number of the applicant.

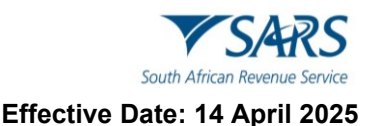

| Applicant details - Ind | dividual / Sole Proprietor / Deceas | ed Estate / Partnership |                             |               | ^       |
|-------------------------|-------------------------------------|-------------------------|-----------------------------|---------------|---------|
| First Two Names         |                                     | Surname                 |                             | Initials      |         |
| ID No.                  |                                     |                         | Date of Birth (CCYYMMDD)    | DD 🖻          |         |
| Passport No.            |                                     |                         | Passport Country (e.g.South | Africa = ZAF) |         |
| Marital Status          | Home Tel No.                        | Bus Tel No.             | Fax No.                     | Cell No.      |         |
|                         |                                     |                         | LIVE CHAT                   | SK A QU       | ESTION? |

#### 11.2.5APPLICANT DETAILS - COMPANY / TRUST / GOVERNMENT

- a) Complete the form fields and some of these fields will be pre-populated, if they are not, complete as follows:
  - i) Registered name: Complete the registered name of the company.
  - ii) Bus tel: Complete the business telephone number of the company.
  - iii) Fax no.: Complete the fax number of the company.
  - iv) Trading name: Complete the trading name of the company.
  - v) Company / CC/ trust reg no.: Complete the registration number of the company.
  - vi) Cell no.: Complete the cell phone number of the company.
  - vii) Web address: Complete the web address of the company.

| Applicant details - Company /Trust / Government |                                                    | ^ | 1 |
|-------------------------------------------------|----------------------------------------------------|---|---|
| Registered Name                                 | Trading Name                                       |   |   |
| Company / CC / Trust Reg No.                    | Bus Tel No. *<br>Bus Tel No. is a mandatory field. | ! |   |
| Fax No.                                         | Cell No. *<br>Cell No. is a mandatory field.       | ! |   |
| Web Address                                     |                                                    |   |   |

#### 11.2.6 PARTICULARS OF REPRESENTATIVE PERSON

- a) Complete the form fields and some of these fields will be pre-populated, if they are not, complete as follows:
  - i) Surname: Complete the surname of the representative.
  - ii) Initials: Complete the initials of the representative.
  - iii) Bus tel no.: Complete the business telephone number of the representative.
  - iv) Fax no.: Complete the fax number of the representative.
  - v) Cell no.: Complete the cell phone number of the representative.

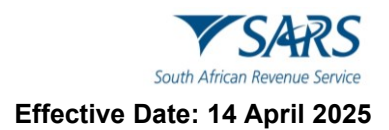

- vi) ID no.: Complete the ID number of the representative.
- vii) Passport no.: Complete the passport number of the representative.
- viii) Passport country: Select the appropriate passport country.
- b) Select the Capacity of the representative from the dropdown list:
  - i) Public Officer;
  - ii) Curator/Trustee/Liquidator/Executor/Administrator;
  - iii) Partner;
  - iv) Treasurer;
  - v) Accounting officer for local/ Public Authority / Accountant;
  - vi) Sole Proprietor;
  - vii) Tax Practitioner;
  - viii) Legal Representative/ Attorney.
- c) **Email address:** Complete the email address of the representative.

| Surname *                                      | 1 | Initials *                                | 1 |
|------------------------------------------------|---|-------------------------------------------|---|
| Gumame is a mandatory field.                   |   | Initials is a mandatory field.            |   |
| Bus Tel No. *                                  | i | Fax No.                                   |   |
| Bus Tel No. is a mandatory field.              |   |                                           |   |
| Cell No. *                                     | ! | ID No. *                                  | 1 |
| Cell No. is a mandatory field.                 |   | ID No. is a mandatory field.              |   |
| Passport No. *                                 | ! | Passport Country(e.g. South Africa = ZAF) | Ŧ |
| <sup>2</sup> assport No. is a mandatory field. |   |                                           |   |

#### 11.2.7 PREFERRED MODE OF CONTACT RELATING TO VDP

- a) Indicate the preferred mode of contact by selecting either 'Email' or 'Post'
- b) Note that if 'Email' was selected, it is mandatory that the 'Email address' section be completed.

| Preferred mode of contact relating to VDP                  | ^             |   |
|------------------------------------------------------------|---------------|---|
| Indicate the preferred method of contact. * O Email O Post | Email Address | I |

#### 11.2.8 PHYSICAL ADDRESS

- a) If 'Post' was selected as the preferred mode of contact, it is mandatory that either the 'Physical address' or the 'Postal address' is completed.
  - i) Unit no.: Complete the unit number to which communication should be sent to.
  - ii) Complex : Complete the complex to which communication should be sent to.
  - iii) Street no.: Complete the street number to which communication should be sent to.

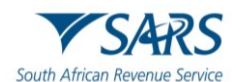

#### Effective Date: 14 April 2025

- iv) Street /name of farm: Complete the street/farm name to which communication should be sent to.
- v) Suburb/district: Complete the suburb to which communication should be sent to.
- vi) City/Town: Complete the city/town to which communication should be sent to.
- vii) Country code: Select the appropriate country code to which communication should be sent to.
- viii) Postal **code**: Complete the postal code to which communication should be sent to.

| Physical address    | ^                       |
|---------------------|-------------------------|
| Unit No.            | Complex (if applicable) |
| Street No.          | Street / Farm Name *    |
| Suburb / District * | City / Town *           |
| Country Code *      | Postal Code *           |

#### 11.2.9Postal Address

a) If 'Post' is selected as the preferred mode of contact, it is mandatory that either the 'Physical address' is completed or the 'Postal address' is completed.

#### i) Mark with an 'X' if same as above or complete your postal address

- b) Note that if the taxpayer has indicated that his/her postal address is the same as his/her residential address, then the postal address details section will not be visible for completion.
  - i) Country code: Select the appropriate country code to which communication should be sent to.
  - ii) **Postal code:** Complete the postal code to which communication should be sent to.

| Postal Address                                                         |                | ^              |
|------------------------------------------------------------------------|----------------|----------------|
| Mark here with an "X" if same as above or complete your Dostal Address |                |                |
| Address Line 1                                                         | Address Line 2 | Address Line 3 |
| Address Line 4                                                         | Country Code 🗸 | Postal Code    |
|                                                                        |                |                |

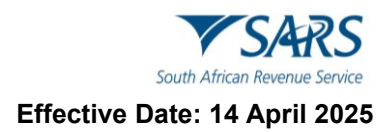

#### 11.2.10 DETAILS OF DISCLOSURE -

| Details of Disclosure                                                                                             | ^   |
|----------------------------------------------------------------------------------------------------|-----|
| ONOTE: If you applying for multiple years of assessment / tax periods per tax type please click on the Add button |     |
| Income Tax                                                                                                    | • • |
| Supporting Documentation                                                                                          | ~   |

#### 11.2.11 INCOME TAX

- a) Note the details of disclosure comment on the "Add" button can be selected for multiple years of assessment.
- b) If the user selected 'Income tax' on the tax type and selected VDP then this container must be completed.
- c) Income tax
  - i) This section contains the financial particulars for Income tax and will only be displayed if it was selected as a tax type by the applicant under VDP application.

#### A) Is the entity registered with SARS for Income tax? Select either 'Y' or 'N'

- d) Note that if the answer is 'Y' the applicant must complete the Income tax ref. no.
  - i) Income tax ref no.: Complete the applicant's tax reference number for Income tax.
  - ii) Year of assessment: Complete the year of assessment.
- e) Note that the applicant may add additional periods if he/she wishes to declare more than one period.
  - i) **Source code:** Complete the source code.
    - A) To find the source codes on the SARS website, go to Home>Types of Tax>Personal Income Tax>Tax Season>Find a Source Code.
  - ii) **Amount:** Complete the amount to be taxed from the Income tax.

#### f) Select one of the following types of default:

- i) Understatement of income
- ii) Over claiming of expenses
- iii) Non-compliance resulting in outstanding tax
- g) **Description of default:** Complete the default description.

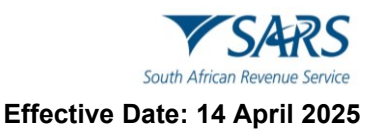

| Income Tax                                           |           | ^                                     |
|------------------------------------------------------|-----------|---------------------------------------|
| Is the entity registered with SARS for Income Tax? * | Y () N () | Income Tax Ref No.                    |
| 1                                                    |           |                                       |
| Year of assessment (CCYY) *                          | i         | Source Code                           |
| Year of assessment (CCYY) is a mandatory field.      |           |                                       |
| Amount *                                             | !         | Type of default: *                    |
| Amount is a mandatory field.                         |           | Type of default is a mandatory field. |
| Description of default                               |           |                                       |
|                                                      |           |                                       |
| Add                                                  |           |                                       |
| AUU                                                  |           |                                       |

#### 11.2.12 PAYE/SDL/UIF

- a) Is the entity registered with SARS for PAYE / SDL / UIF? Select either "Y" or "N"
- b) **PAYE ref No:** Complete the PAYE reference number of the PAYE/SDL/UIF
- c) Period: Complete the period of the PAYE/SDL/UIF
- d) Amount: Complete the amount to be taxed from the PAYE/SDL/UIF
- e) Select the applicable tax type(s) from the list below:
  - i) PAYE
  - ii) SDL
  - iii) UIF
- f) Select one of the following type of default:
  - i) Understatement of liability
  - ii) Non-compliance resulting in under-declared liability.
- g) Description of default: Complete the default description.

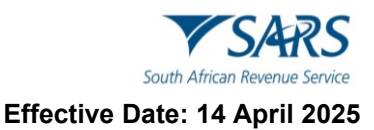

| s the entity registered with SARS for PAYE / SDL / UIF? $^{\star}$ | Y 🔘 N 🔘 | PAYE Ref No. *                         | 1   |
|--------------------------------------------------------------------|---------|----------------------------------------|-----|
|                                                                    |         | PAYE Ref No. is a mandatory field.     |     |
| 1                                                                  |         |                                        |     |
| Period *                                                           | i       | Amount *                               | ļ   |
| Period is a mandatory field.                                       |         | Amount is a mandatory field.           |     |
| Select tax: *                                                      | - i     | Type of default: *                     | + j |
| Select tax: is a mandatory field.                                  |         | Type of default: is a mandatory field. |     |
| Description of default                                             |         |                                        |     |
|                                                                    |         |                                        |     |

#### 11.2.13 VAT

- a) Is the entity registered with SARS for VAT? Select either "Y" or "N"
- b) VAT ref No: Complete the VAT reference number of the VAT.
- c) **Period:** Complete the period of the VAT
- d) **Amount:** Complete the amount to be taxed from the VAT
- e) Select **VAT** if applicable.
- f) Select one of the following type of default:
  - i) Understatement of output.
  - ii) Overstatement of input.
  - iii) Non-compliance resulting in outstanding tax.
- g) **Description of default:** Complete the default description.

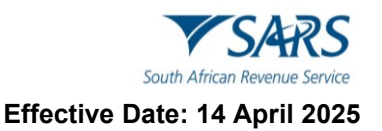

| VAT                                           |         |                                        | ^   |
|-----------------------------------------------|---------|----------------------------------------|-----|
| Is the entity registered with SARS for VAT? * | Y O N O | VAT Ref No.                            | ۵   |
| 1                                             |         |                                        |     |
| Period *                                      | i       | Amount *                               | i   |
| Period is a mandatory field.                  |         | Amount is a mandatory field.           |     |
| Select tax: * 🚫 VAT                           |         | Type of default. *                     | * i |
|                                               |         | Type of default: is a mandatory field. |     |
| Description of default                        |         |                                        |     |
|                                               |         |                                        |     |
| Add                                           |         |                                        |     |
|                                               |         |                                        |     |

#### **11.2.14 OTHER TAXES**

- a) This section contains the financial particulars for any other taxes administered by the Commissioner and will only be displayed if the applicant selected it as a tax type on the form.
- b) **Is the entity registered with SARS for any other taxes?** Complete the entity registered with SARS for taxes.
- c) **Reference no.:** Complete the tax reference number of the entity.
- d) **Period:** Complete the period / year of assessment.
- e) Note that the applicant may add additional periods if he/she wishes to declare more than one period:
- f) **Amount:** Complete the amount to be taxed from the other tax.
- g) **Tax:** Select the appropriate tax type from the list provided.
  - i) Certificate of Revenue;
  - ii) Company Fees;
  - iii) Donation Tax;
  - iv) Estate Duty;
  - v) Indemnity Stamps;
  - vi) Jeweller's Permit;
  - vii) License Payments;
  - viii) Mineral, Petroleum and Royalties(MPRR);
  - ix) Mining Leases;
  - x) Mining Rent;
  - xi) Recovery Works License;
  - xii) Revenue Stamps;
  - xiii) Royalties;
  - xiv) Royalties DTA:
  - xv) Secondary Tax on Companies(STC);
  - xvi) Stamp Duty;
  - xvii) Secondary Transfer Tax(STT);
  - xviii) Transfer Duty;

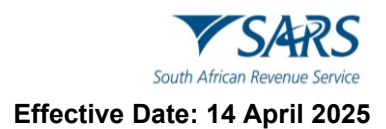

- xix) Turnover Tax;
- xx) Uncertified Securities Tax (UST).

#### h) Type of default:

- i) Understatement of output
- ii) Overstatement of input
- iii) Non-compliance resulting in outstanding tax
- i) **Description of default:** Complete the default description.

| Other Taxes                                                 |     |                                                | ^ |
|-------------------------------------------------------------|-----|------------------------------------------------|---|
| Is the entity registered with SARS for any other taxes? * Y | ΝΟ  | Reference No.                                  | 8 |
| 1                                                           |     |                                                |   |
| Period CCYY / MM / DD 💼 !                                   |     | Amount *                                       | ! |
| Penod is a mandatory field.                                 | · ! | Amount is a mandatory field. Type of default.* | i |
| Select tax: is a mandatory field.                           |     | Type of default: is a mandatory field.         |   |
| Description of default                                      |     |                                                |   |
| Add                                                         |     |                                                |   |
|                                                             |     |                                                |   |

#### **11.2.15 SUPPORTING DOCUMENTS**

- a) Supporting documents relating to the defaults declared on this form must be attached
- b) Note that supporting documents are not mandatory, however they are preferred.
- c) To attach supporting document see section 11.3 below.

| Supporting Documentation                                                                | ^                             |
|-----------------------------------------------------------------------------------------|-------------------------------|
| Supporting documents relating to the defaults declared in this form must be attached    | Number of pages attached<br>1 |
| Please refer to the VDP guide for guidance on the type of supporting documents required |                               |

#### 11.2.16 DECLARATION

a) If the applicant is registered as an eFiler the applicant is not required to complete this section as declaration is automatically inlcuded in the process when filing a return on eFiling.

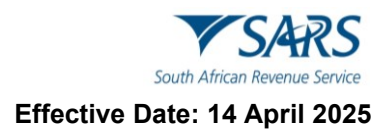

| Declaration                                                                                                    |                                                                                                    |
|----------------------------------------------------------------------------------------------------|----------------------------------------------------------------------------------------------------|
| <ol> <li>It is hereby declared that the disclosure made under this VDP         <ul> <li>Voluntary</li> <li>Complete, containing all material facts.</li> </ul> </li> <li>It is accepted that should it be established subsequent to the VDP that the applicant failed to disclose a matter that was material to making a valid voluntary disclosure, the Commissioner may:         <ul> <li>Withdraw any relief granted</li> <li>Regard any amount paid under the VDP to constitute part payment of any further outstanding tax in respect of the default disclosed</li> <li>Pursue prosecution for any statutory offence under a tax act or related common law offence.</li> </ul> </li> </ol> | X0000000000000<br>X00000000000<br>Please ensure you sign over the 2 lines of "X"s above              |
| CCYY / MM / DD                                                                                                    | For enquiries go to www.sars.gov.za or call 0800 00 SARS<br>(7277) Or VDU Contact Centre 0800 864613 |

- b) Note the following buttons displayed on top of the VDP01 form:
  - i) **Back** This button can be used when you need to go back to the previous VDP01 form page.
  - ii) **Save** This button will save the contents completed on the VDP01 form. Note that the **Voluntary Disclosure Work Page** will display the saved VDP01 form as **Saved** below the Status notification. The saved application can be accessed via the **Saved Applications** left menu option.
  - iii) File This button will submit the completed VDP01 form. Note that the Voluntary Disclosure Work Page will display the submitted VDP01 form as submitted via eFiling below the Status notification. The submitted application can be accessed via the History left menu option.
  - iv) **Print** This button will be used when you need to print the VDP01 form and note the VDP01 form even if it is converted to HTML5, the printed form will be same as in the previous format.
- c) Click on the "**OK**" button, this will go back to the VDP01 form for completion.
- d) Once the form is completed, click on 'File' to submit the VDP01 completed return.
- e) The following screen will be displayed.

| My Profile                                 | ₿                                 | ▼SARS                              | FILNG                            | Home                                  | User                       | Organisations                           | Returns              | Customs       | Duties & Levies | Services | Tax Status | Contact    | Log Out |
|--------------------------------------------|-----------------------------------|------------------------------------|----------------------------------|---------------------------------------|----------------------------|-----------------------------------------|----------------------|---------------|-----------------|----------|------------|------------|---------|
| SARS Correspondence                        | Portfolio                         |                                    |                                  | *                                     | Taxpayer                   |                                         | Ť                    | : Organi      | sation          |          |            |            |         |
| Returns Issued                             | DETAILS                           |                                    |                                  |                                       |                            |                                         |                      |               |                 | _        |            |            |         |
| Returns History                            | RESULT                            | ion has been                       | automitted au                    | constully                             |                            |                                         |                      |               |                 |          |            |            | - 1     |
| Returns Search                             | Please note t<br>PS Note:         | hat you may fo                     | allow up on the                  | e SARS progre                         | ss of your ap              | plication on the "                      | Voluntary Dis-       | closure Work  | Page*           |          |            |            | - 1     |
| Dividends Tax                              | If your application documents. In | ation is in resp<br>n order to com | ect of 'Exchar<br>plete your app | nge Control", yo<br>plication, please | our application submit sup | on will not be proc<br>porting document | essed if you o<br>5. | do not submit | supporting      |          |            |            | - 1     |
| Levies and Duties                          |                                   |                                    |                                  |                                       | Conti                      | nue                                     |                      |               |                 |          |            |            | - 1     |
| Third Party Data Certificate<br>Search     |                                   |                                    |                                  |                                       |                            |                                         |                      |               |                 |          |            |            | - 1     |
| Third Party Data                           |                                   |                                    |                                  |                                       |                            |                                         |                      |               |                 |          |            |            | - 1     |
| Automatic Exchange Of<br>Information (AEO) |                                   |                                    |                                  |                                       |                            |                                         |                      |               |                 |          |            |            |         |
| Non-Core Taxes                             |                                   |                                    |                                  |                                       |                            |                                         |                      |               |                 |          |            |            | - 1     |
| Payments                                   |                                   |                                    |                                  |                                       |                            |                                         |                      |               |                 |          |            |            |         |
| Third Party Annointments                   |                                   |                                    |                                  |                                       |                            |                                         |                      | LIVE CH       | IAT             |          | 2          | ASK A QUES | TION?   |

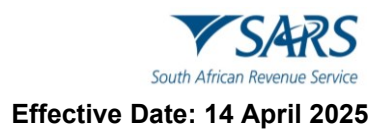

- i) Click on the **Continue** button.
- j) This will take the user back to the Voluntary Disclosure Work Page.

| My Profile                                  |                    | ▼SARS               | @ FILNO      | Home   | User    | Organisations  | Returns   | Customs | Duties & Levies | Services | Tax Status | Contact | Log Out |
|---------------------------------------------|--------------------|---------------------|--------------|--------|---------|----------------|-----------|---------|-----------------|----------|------------|---------|---------|
|                                             | Portfolio          |                     |              |        | Такрауе | r -            | ÷         | I Organ | isation         |          |            |         |         |
| SARS Correspondence                         |                    |                     |              | -      |         |                |           | : Organ | sacon           |          |            |         |         |
| Returns Issued                              |                    |                     |              |        |         |                |           |         |                 |          |            |         | -       |
| Returns History                             | VOLUNTA            | RY DISCLO           | SURE WOR     | K PAGE |         |                |           |         |                 | 8        |            |         | - 1     |
| Returns Search                              | Client Nar         | ne .                |              | 1.     |         | eFiling Status |           |         | 2 Kater 1.000   |          |            |         | - 1     |
| Dividends Tax                               | Reference          | Number              |              | ~      | NIA     | SARS Status    |           |         | File            | 0        |            |         | - 1     |
| Levies and Duties                           | APPLICA            | DON IA              | PPLICATION T | YPE    | STATUS  | DATE           | CASE REFE | RENCENU | MBER            |          |            |         | - 1     |
| Third Party Data Certificate<br>Search      | VDP<br>Back To Sea | Ta<br>arch   Add Su | x Relief     | nents  | Filed   | 2024/09/04     |           |         |                 |          |            |         | - 1     |
| Third Party Data                            |                    |                     |              |        |         |                |           |         |                 |          |            |         | - 1     |
| Automatic Exchange Of<br>Information (AEOI) |                    |                     |              |        |         |                |           |         |                 |          |            |         | - 1     |
| Non-Core Taxes                              |                    |                     |              |        |         |                |           |         |                 |          |            |         |         |

- k) The screen should indicate that the VDP01 form has been filed at the date on which it was submitted.
- I) The VDP application number will be greyed out. This number is automatically generated.
- m) When you need to print the VDP01 form and note the VDP01 form even if it is converted to HTML5, the printed form will be same as in the previous format.

| Returns History          | Back                                                                                                    |
|--------------------------|----------------------------------------------------------------------------------------------------|
| Returns Search           |                                                                                                    |
| Dividends Tax            |                                                                                                    |
| Third Party Data         | Voluntary Disclosure Application Form VDP01                                                                                                    |
| Non-Core Taxes           | Information to create your personal application form Tax Type in respect of which the disclosure is made Evaluation information                                                                                                    |
| Payments                 | Are you applying for SVDP Trax relief in terms of Off-shore assets and y in the SARS ' Benefitied's control to be a different set of the set of the set of |
| Third Party Appointments |                                                                                                    |
| Request For Reason       | Indicate the applicant entity type Individual 🗶 Company                                                                                                    |
| Disputes                 | Applicant details - Individual / Sole Proprietor / Deceased Estate / Partnership       Fistion       C                                                                                                    |
| Voluntary Disclosure     | Summer         H         Distribution         C H         Distribution         C I I I I I I I I I I I I I I I I I I I                                                                                                    |
| New Application          | Pasport Pasport Pasport Pasport Pasport Pasport Pasport Pasport Pasport Pasport Pasport Pasport Pasport Pasport Pasport Pasport Pas Pasport Pasport Pas Pasport Pas Pasport Pas Pasport Pas Pasport Pas Pasport Pas Pasport Pasport Pa |
| Saved Applications       | Applicant details - Company / Trust / Government                                                                                                    |
| History                  | Register         Bas to         Bas to         Bas t                                                                                                    |
| DAVENA                   | Tanka                                                                                                    |

## **11.3 HOW TO ADD SUPPORTING DOCUMENTS**

- a) Supporting documents are required for substantiation and consideration of the VDP application.
- b) Supporting documents may include a detailed explanation of the default, how the taxpayer meets the requirements of the VDP, a detailed schedule including the default amounts and tax calculations thereto.
- c) To add supporting documents on eFiling proceed as follows:
  - i) Click on the "Add Supporting Documents button"; or
  - ii) Click on '**Returns**' displayed on the menu.
  - iii) Click on '**History**' displayed as one of the icons under '**Voluntary Disclosure**' displayed as part of the left icons.
  - iv) Click on the '**Open**' hyperlink on the filed return.

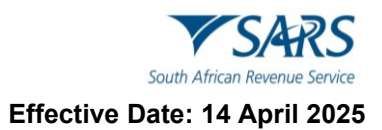

- v) The Voluntary Disclosure Work Page will be displayed.
- d) Note that this will open the filed **VDP01** form.

| My Profile                                  |                    | ▼SARS              | @FILING                     | Home   | User                                                                                                    | Organisations   | Returns   | Customs  | Duties & Levies | Services | Tax Status | Contact | Log Out |
|---------------------------------------------|--------------------|--------------------|-----------------------------|--------|----------------------------------------------------------------------------------------------------|-----------------|-----------|----------|-----------------|----------|------------|---------|---------|
| SARS Correspondence                         | Portfolio          |                    |                             | ÷      | Такрауе                                                                                                    | r               |           | I Organ  | isation         |          |            |         |         |
| Returns Issued                              |                    |                    |                             |        |                                                                                                    |                 |           |          |                 |          |            |         | -       |
| Returns History                             | VOLUNTA            | RY DISCLO          | SURE WOR                    | K PAGE |                                                                                                    |                 |           |          | 2               | .*       |            |         | - 1     |
| Returns Search                              | Client Nan         | w                  |                             | An     | and the second second se | el iling Status |           |          |                 |          |            |         | - 1     |
| Dividends Tax                               | Reference          | Number             |                             |        | NA                                                                                                    | SARS Status     |           |          |                 |          |            |         | - 1     |
| Levies and Duties                           | APPLICA            | TION A             | PPLICATION T                | YPE    | STATUS                                                                                                    | DATE            | CASE REFE | RENCE NU | MBER            |          |            |         | - 1     |
| Third Party Data Certificate<br>Search      | UDP<br>Back To Sea | Ti<br>rch   Add Su | xx Relief<br>pporting Docum | nents  | Filed                                                                                                    | 2024/09/04      |           |          |                 |          |            |         | - 1     |
| Third Party Data                            |                    |                    |                             |        |                                                                                                    |                 |           |          |                 |          |            |         | - 1     |
| Automatic Exchange Of<br>Information (AEOI) |                    |                    |                             |        |                                                                                                    |                 |           |          |                 |          |            |         | - 1     |
| Non-Core Taxes                              |                    |                    |                             |        |                                                                                                    |                 |           |          |                 |          |            |         |         |

- e) Click on the Add Supporting Documents button.
- f) This will display the **Supporting Documents for Voluntary Disclosure** page.

| Dividends Tax            |                                                                                                    |  |  |  |  |  |
|--------------------------|----------------------------------------------------------------------------------------------------|--|--|--|--|--|
|                          | UPLOAD SUPPORTING DOCUMENTS                                                                                                    |  |  |  |  |  |
| Third Party Data         | Please ensure that all documents are correctly classified and successfully uploaded before submitting this group.                                                                                                    |  |  |  |  |  |
| Non-Core Taxes           | Document Name: Upload                                                                                                    |  |  |  |  |  |
| Payments                 | Very important: <ul> <li>The following file types may be uploaded: .pdf, .doc, .docx, .xls, .xlsx, .jpg and .gif.</li> </ul>                                                                                                    |  |  |  |  |  |
| Additional Payments      | The floxing files may not be uploaded as they will result in the entire group of documents being rejected:         • X Documents with the same name.         • X Documents with the same name. |  |  |  |  |  |
| Third Party Appointments | X Spread sheets with multiple sheets.     X Blank or empty documents.                                                                                                    |  |  |  |  |  |
| Request For Reason       | UPLOADED DOCUMENTS                                                                                                    |  |  |  |  |  |
| Disputes                 | No documents have been uploaded.                                                                                                    |  |  |  |  |  |
| Bulk Payments            | DOCUMENT GROUP                                                                                                    |  |  |  |  |  |
|                          | Please provide a group name for all the documents that you have uploaded above.                                                                                                    |  |  |  |  |  |
| Voluntary Disclosure     | Document group name Supporting Documents                                                                                                    |  |  |  |  |  |
| New Application          | Status Waiting for Documentation to be Uploaded                                                                                                    |  |  |  |  |  |
| Saved Applications       | Submit to SARS Manually Submitted Back                                                                                                    |  |  |  |  |  |
| History                  | v ·                                                                                                    |  |  |  |  |  |

g) To upload documents, click on '**Browse**' to find the location where you have saved your VDP supporting documents. Once you found the document, click on the '**Upload**', button.

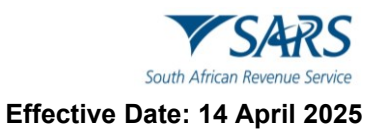

| Dividends Tax            |                                                                                                    | 11 <u>11111</u>                                |                                               |
|--------------------------|----------------------------------------------------------------------------------------------------|------------------------------------------------|-----------------------------------------------|
| Third Party Data         | UPLOAD SUPPORTING DOCUMENTS<br>Please ensure that all documents are correctly classified and successful                                                                                                    | lly uploaded before submitting this group.     |                                               |
| Non-Core Taxes           | Document Name: Choose File No file chosen                                                                                                    | Upload                                         |                                               |
| Payments                 | Upload failed. Please select a document to upload before clicking the up<br>Very important:                                                                                                    | load button.                                   |                                               |
| Additional Payments      | <ul> <li>The tolowing the types may be uploaded: .pdf, .doc, .doc, .rsf, .dsc,</li> <li>The maximum allowable size of each file uploaded may not exceed 2Mb</li> <li>The following files may not be uploaded as they will result in the entire</li> </ul> | C VDP documents                                | <ul> <li>✓ 4→ Search VDP documents</li> </ul> |
| Third Party Appointments | <ul> <li>X Documents with the same name.</li> <li>X Password protected documents.</li> <li>X Spread sheets with multiple sheets.</li> </ul>                                                                                                    | Organize  New folder  Favorites Name           | 8≡ ▼ 🗍 🔞<br>Date modified Type                |
| Request For Reason       | X Blank or empty documents.                                                                                                    | Desktop     To VDP documents     Recent Places | 2020/05/28 01:41 Adobe Ac                     |
| Disputes                 | UPLOADED DOCUMENTS<br>No documents have been uploaded.                                                                                                    | E<br>Cibraries                                 |                                               |
| Bulk Payments            | DOCUMENT GROUP                                                                                                    | Documents  Music  Comparison  Dictures         |                                               |
| Voluntary Disclosure     | Please provide a group name for all the documents that you have uploa<br>Document group name Supporting Documents                                                                                                    | Videos                                         |                                               |
| New Application          | Status Waiting for Documentation to be Uploaded                                                                                                    | Mindows (C:)                                   |                                               |
| Saved Applications       | Submit to SARS Manually Submitted Back                                                                                                    | File name:                                     | All Files     Open     Cancel                 |
| History                  | ·                                                                                                    |                                                |                                               |

#### h) The uploaded document should be displayed under 'Uploaded documents' section.

#### i) Once completed click on the 'Submit to SARS' button.

| Third Party Data Certificate<br>Search      | UPLOAD SUPPORTING DOCUMENTS                                                                                                    |
|---------------------------------------------|----------------------------------------------------------------------------------------------------|
| Third Party Data                            | Please ensure that all documents are correctly classified and successfully uploaded before submitting this group. Document Name: Choose File No file chosen Upload                                                                                                    |
| Automatic Exchange Of<br>Information (AEOI) | File successfully uploaded.<br>Verv important                                                                                                    |
| Non-Core Taxes                              | <ul> <li>The following file types may be uploaded: .pdf, .doc, .docx, .xls, .xlsx, .jpg and .gif.</li> <li>The maximum allowable size of each file uploaded may not exceed 5Mb per document.</li> <li>The following files may not be uploaded as they will result in the entire aroun of documents being rejected:</li> </ul> |
| Payments                                    | <ul> <li>X Documents with the same name.</li> <li>X Password protected documents.</li> <li>X Spread sheets with multiple sheets.</li> </ul>                                                                                                    |
| Third Party Appointments                    | • X Blank or empty documents.                                                                                                    |
| Request For Reason                          | UPLOADED DOCUMENTS                                                                                                    |
| Request for Reduced Assessment              | Document Name         File Size         Success         File Status         Date / Time Uploaded         Open         Remove           RRA01 Form.pdf         184         Converted and stored         04/09/2024 14:27:12         View                                                                                       |
| Disputes\Suspension Of Payment              | Remove                                                                                                    |
| Voluntary Disclosure                        | DOCUMENT GROUP Please provide a group name for all the documents that you have uploaded above.                                                                                                    |
| New Application                             | Document group name Supporting Documents                                                                                                    |
| Saved Applications                          | Status Uploaded                                                                                                    |
| History                                     | Submit to SARS Manually Submitted Back                                                                                                    |

#### j) Note the following:

- i) **Manually Submitted** The supporting documents were submitted at the SARS Branch. **Back** - The user wants to go back to the **Voluntary Disclosure Work Page**.
- k) The following pop-up message will be displayed.

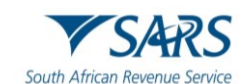

Effective Date: 14 April 2025

| Third Party Data Certificate<br>Search                                                                                                    | Please ensure that all docum                                                                                                    | ne                                                                                                    |                                                                         |                                             | group.              |        |
|----------------------------------------------------------------------------------------------------|----------------------------------------------------------------------------------------------------|----------------------------------------------------------------------------------------------------|-------------------------------------------------------------------------|---------------------------------------------|---------------------|--------|
| Third Party Data                                                                                                    | Document Name: Choose Fi                                                                                                    | Are you sure the submit?                                                                                 | hat these are all the documents                                         | which you require to                        |                     |        |
| Automatic Exchange Of<br>Information (AEOI)                                                                                                    | File successfully uploaded.<br>Very important:<br>• The following file types r                                                                                                    | ma.                                                                                                    |                                                                         | OK Cancel                                   |                     |        |
| Non-Core Taxes                                                                                                    | <ul> <li>The maximum allowable</li> <li>The following files may no X Documents with the following files may no X Documents with the following files for the following files for the following</li></ul> | size of each file uplo<br>not be uploaded as th<br>ith the same name.                                    | aded may not exceed 5Mb per do<br>ney will result in the entire group o | cument.<br>of documents being rejected:     |                     |        |
| Payments                                                                                                    | <ul> <li>X Password prot</li> <li>X Spread sheets</li> <li>X Blank or empt</li> </ul>                                                                                                    | ected documents.<br>with multiple sheets<br>y documents.                                                 |                                                                         |                                             |                     |        |
| Third Party Appointments                                                                                                    | UPLOADED DOCUMENTS                                                                                                    |                                                                                                    |                                                                         |                                             |                     |        |
|                                                                                                    |                                                                                                    |                                                                                                    |                                                                         |                                             |                     |        |
| Request For Reason                                                                                                    | Document Name File                                                                                                    | Size Success                                                                                             | File Status                                                             | Date / Time Uploaded                        | Open                | Remove |
| Request For Reason Request for Reduced Assessment                                                                                                    | Document Name File<br>RRA01 Form.pdf<br>Remove                                                                                                    | Size Success                                                                                             | File Status<br>Converted and stored                                     | Date / Time Uploaded<br>04/09/2024 14:27:12 | Open<br><u>View</u> | Remove |
| Request For Reason<br>Request for Reduced Assessment<br>Disputes\Suspension Of Payment                                                                                           | Document Name File<br>RRA01 Form.pdf<br>Remove<br>DOCUMENT GROUP                                                                                                    | Size Success                                                                                             | File Status<br>Converted and stored                                     | Date / Time Uploaded<br>04/09/2024 14:27:12 | Open<br><u>View</u> | Remove |
| Request For Reason Request for Reduced Assessment Disputes\Suspension Of Payment Voluntary Disclosure                                                                            | Document Name         File           RRA01 Form.pdf         Remove           DOCUMENT GROUP         Please provide a group name         Su           Document group name         Su                                                                                                    | Size Success 184                                                                                         | File Status<br>Converted and stored<br>ents that you have uploaded ab   | Date / Time Uploaded<br>04/09/2024 14:27:12 | Open<br><u>View</u> | Remove |
| Request For Reason Request for Reduced Assessment Disputes\Suspension Of Payment Voluntary Disclosure New Application                                                            | Document Name     File       RRA01 Form.pdf     Remove       DOCUMENT GROUP       Please provide a group name       Document group name       Submit to SARS       This button submits your uploade                                                                                                    | Size Success 184                                                                                         | File Status<br>Converted and stored<br>ents that you have uploaded ab   | Date / Time Uploaded<br>04/09/2024 14:27:12 | Open<br><u>View</u> | Remove |
| Request For Reason         Request for Reduced Assessment         Disputes\Suspension Of Payment         Voluntary Disclosure         New Application         Saved Applications | Document Name         File           RRA01 Form.pdf         Remove           DOCUMENT GROUP         Please provide a group name           Document group name         Submit to SARS           This button submits your uploade         SARS for review           Submit to SARS         Manually S                                                                                                    | Size Success<br>184<br>e for all the document<br>upporting Documents<br>d documents to<br>Submitted Back | File Status<br>Converted and stored<br>ents that you have uploaded ab   | Date / Time Uploaded<br>04/09/2024 14:27:12 | Open<br><u>View</u> | Remove |

- I) Click "Submit to SARS" to submit the supporting documents and click "OK" on the confirmation message displayed.
- m) The Voluntary Disclosure Work Page will be displayed as follows:

| SARS Correspondence | VOLUNTARY DIS     | CLOSURE WORK PA  | GE            |               |            | 2            |        |
|---------------------|-------------------|------------------|---------------|---------------|------------|--------------|--------|
| Returns Issued      | Client Name       |                  |               | eFiling State | ıs         |              | Filed  |
| Returns History     | Reference Number  |                  | ,             | SARS Statu    | S          |              | 1 100  |
| Returns Search      |                   | APPLICATION TYPE | STATUS        | DATE          | CASE REFER | RENCE NUMBER |        |
| Dividends Tax       | Back To Search    |                  | Tiled         | 2021/00/10    |            |              |        |
| Third Party Data    | SUPPORTING DO     | CUMENTS          | STATUS        | ТҮРЕ          | DATE       | SIZE (Kb)    | NO. OF |
| Non-Core Taxes      | Supporting Docume | ents             | Awaiting Case | i.            | 2021/06/16 | 3            | 20 1   |

n) The status on the Income Tax Work Page will change to "Submitted" once the documents have been successfully uploaded and sent to SARS.

| SUPPORTING DOCUMENTS            | STATUS    | ТҮРЕ | DATE       | SIZE (Kb) | 10. OF<br>00CS |
|---------------------------------|-----------|------|------------|-----------|----------------|
| Compulsory Supporting Documents | Submitted |      | 2020/02/13 | 63        | 1              |

o) When the user clicks on the **History** option displayed on the left menu, the following screen will be displayed.

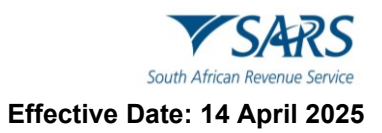

| Third Party Data                            |                          |                   |             |                       |                  |             |
|---------------------------------------------|--------------------------|-------------------|-------------|-----------------------|------------------|-------------|
| Automatic Exchange Of<br>Information (AEOI) | VDP Search               | _                 |             |                       |                  |             |
| Non-Core Taxes                              | TaxPayer Name: From Date | :: 2024/08/04     | drop down   |                       |                  |             |
| Payments                                    |                          |                   | Search      |                       |                  |             |
| Third Party Appointments                    | <u>Name</u>              | Description       | Status Date | Case Reference Number | Application Type | <u>Open</u> |
|                                             |                          | Processed by SARS | 2024/09/04  | 207565780             | Tax Relief       | <u>Open</u> |
| Request For Reason                          |                          | Processed by SARS | 2021/01/11  | 175006067             | Tax Relief       | <u>Open</u> |
|                                             |                          | Filed             | 2016/10/21  |                       | Tax Relief       | <u>Open</u> |
| Request for Reduced Assessment              |                          | Filed             | 2016/10/07  |                       | Tax Relief       | <u>Open</u> |
|                                             |                          | Processed by SARS | 2016/08/31  | 100437605             | Tax Relief       | <u>Open</u> |
| Disputes\Suspension Of Payment              |                          | Processed by SARS | 2016/08/31  | 100437604             | Tax Relief       | <u>Open</u> |
|                                             |                          | Processed by SARS | 2016/06/13  | 100327837             | Tax Relief       | <u>Open</u> |
| Voluntary Disclosure                        |                          | Filed             | 2016/06/11  | 100327019             | Tax Relief       | <u>Open</u> |
|                                             |                          | Filed             | 2016/06/11  | 100327015             | Tax Relief       | <u>Open</u> |
| New Application                             |                          | Processed by SARS | 2016/06/10  | 100354724             | Tax Relief       | <u>Open</u> |
|                                             | 1                        |                   |             |                       |                  |             |
| Saved Applications                          |                          |                   |             |                       |                  |             |
| History                                     |                          |                   | ~           |                       |                  |             |

p) This page will list all the filed/submitted VDP applications made by the user. To access the **Voluntary Disclosure Work page**, click on the **Open** hyperlink.

| Dashboard                                   |                                                                                                    |
|---------------------------------------------|----------------------------------------------------------------------------------------------------|
| Automatic Exchange Of<br>Information (AEOI) |                                                                                                    |
| Non-Core Taxes                              | VOLUNTARY DISCLOSURE WORK PAGE                                                                                                    |
| Payments                                    | Anonymous Processed by SARS Reference Number N/A                                                                                                  |
| Third Party Appointments                    |                                                                                                    |
| Request For Reason                          | APPLICATION APPLICATION TYPE STATUS DATE CASE REFERENCE NUMBER                                                                                    |
| Request for Reduced Assessment              | Back To Search Query SARS Status Add Supporting Documents                                                                                         |
| Disputes\Suspension Of Payment              | LETTER DESCRIPTION         LETTER DATE         OPEN           Acknowledgment of Receipt of Application for Relief         2024/09/04         View |
| Voluntary Disclosure                        |                                                                                                    |
| Mandatory Disclosure Rules<br>(MDR)         |                                                                                                    |
| PAYE Maintenance                            |                                                                                                    |
| Tax Reference Number Request                |                                                                                                    |

- q) Upon successful submission of VDP application, the applicant will receive an acknowledgement of receipt indicating the VDP number and case number.
- r) Click on the '**View**' hyperlink on the Acknowledgment of receipts of application for relief and the following letter will be displayed to you:

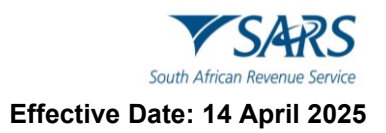

|                                                                                       | Acknowledgement<br>Voluntary Disclosu                               | of Receipt of Application for<br>re Relief                                |  |
|---------------------------------------------------------------------------------------|---------------------------------------------------------------------|---------------------------------------------------------------------------|--|
| SHERE GHHH<br>PRETORIA EAST<br>PRETORIA EAST<br>0116                                  | Enquiries should be addressed to SARS:                              |                                                                           |  |
|                                                                                       | Contact Detail<br>299 Bronkhorst Street<br>Nieuw Muckleneuk<br>0181 | Contact Centre Tel: 0800 00 SARS (7277)<br>SARS website: www.sars.gov.za  |  |
|                                                                                       | Details<br>VDP application no:<br>VDP Case Number:<br>Date:         | Always quote this references<br>number when contacting SANS<br>2024-09-04 |  |
|                                                                                       |                                                                     |                                                                           |  |
| Dear Sir/Madam,                                                                       |                                                                     |                                                                           |  |
| ACKNOWLEDGEMENT OF RECEIPT OF APPLI                                                   | CATION FOR RELIEF                                                   |                                                                           |  |
| Your application 2024/09/04 for relief under the Vo                                   | oluntary Disclosure Programme (VDP/S                                | VDP) is acknowledged.                                                     |  |
| Please note that this letter cannot be used as conf                                   | irmation that your Tax and/or Exchang                               | e Control affairs have been regularised.                                  |  |
| Your application will be evaluated and a written re-                                  | sponse will follow to indicate the outco                            | ne of your application.                                                   |  |
| Always quote both the VDP case number as well a<br>These numbers are reflected above. | as the VDP application number in any o                              | correspondence in relation to this application.                           |  |
|                                                                                       |                                                                     |                                                                           |  |

## 12 DEFINITIONS, ACRONYMS AND ABBREVIATIONS

a) The definitions, acronyms and abbreviations can be accessed via the following link: <u>Glossary</u> <u>webpage</u>

## 13 DOCUMENT MANAGEMENT

## **13.1 REVISION HISTORY**

| Business Owner   | Head: Process Design and Engineering                                |
|------------------|---------------------------------------------------------------------|
| Detail of Change | Updated Template.                                                   |
|                  | Updated with minor changes.                                         |
|                  | Updated with VDP changes for September 2024 release.                |
|                  | Decommission of Help-You-eFile (HYEF), replace screens - April 2025 |
|                  | release.                                                            |

#### DISCLAIMER

The information contained in this guide is intended as guidance only and is not considered to be a legal reference, nor is it a binding ruling. The information does not take the place of legislation and readers who are in doubt regarding any aspect of the information displayed in the guide should refer to the relevant legislation or seek a formal opinion from a suitably qualified individual.

For more information about the contents of this publication you may:

- Visit the SARS website at www.sars.gov.za;
- Make a booking to visit the nearest SARS branch;
- Contact your own tax advisor / tax practitioner;
- If calling from within South Africa, contact the SARS Contact Centre on 0800 00 SARS (7277); or
- If calling from outside South Africa, contact the SARS Contact Centre on +27 11 602 2093 (only between 8am and 4pm South African time).